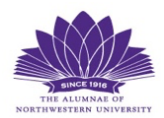

## HOW TO FIND YOUR LINK AND WATCH A <u>RECORDING</u> OF AN ALUMNAE COURSE

**1.** Open the email associated with your NBO account and course enrollment. If you maintain more than one email address, check <u>all</u> of them.

2A. Scroll down to find emails by date.

2B. <u>or</u> Filter your email by typing "Alumnae of NU" in the search bar and hit the enter or return key.

(This allows you to only see the recordings that were sent to you each week without having to scroll through hundreds of other emails.)

|   | Q Alumnae of NU |                | × |
|---|-----------------|----------------|---|
| - |                 | Search mailbox |   |

This is an <u>example</u> of what you should see. There will be a recording for every week of class that has transpired, but only the latest recording will be available to view.

### Norris Virtual

Alumnae of NU Continuing Education Recording for Course D - October 12th Dear Continuing Education Attendee, Please find the link for the recording of today's course below. NOTE We go right into lecture. When prompted, please type, or copy and paste the entire passcode. Make sure

# **3.** Open the email for the date of the course you want to view. This is an example of what you should see:

#### Dear Continuing Education Attendee,

Please find the link for the recording of today's course below.

NOTE: Today's lecture has no intro slides. We go right into lecture.

When prompted, please type, <u>or</u> copy and paste the entire passcode. Make sure there is not a space before or after the passcode. Enjoy!

## Course D: Hair to Hamilton: The History & Performance of Pop/Rock Musicals

https://northwestern.zoom.us/rec/share/lq0a7EOmUpz5UHE5OpIdr6AuVQop5Mioblp\_yhAJFx5T9vXCOewK3slI\_xEyGgf0. \_\_9-hWCOz\_\_\_6pyRn6 Passcode: VOWELS#1012 4. Write down the passcode OR highlight and copy it making sure not to grab a space before or after the code.

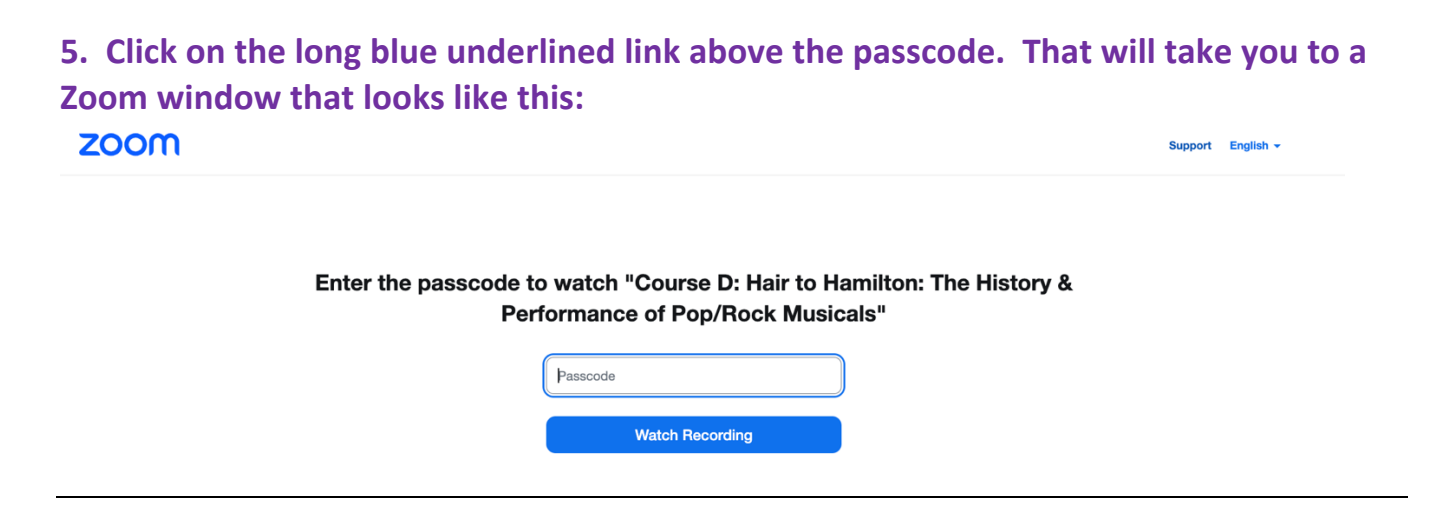

6. Enter the passcode and click on Watch Recording. That will take you to the Zoom recording, which looks like this. Then click the PLAY arrow on the bottom left of the screen.

Note #1: there are usually some announcement slides that rotate before class begins. Note #2: If you choose to watch in Full Screen mode, you will not be able to see the professor. That is a function of Zoom Webinar we cannot adjust.

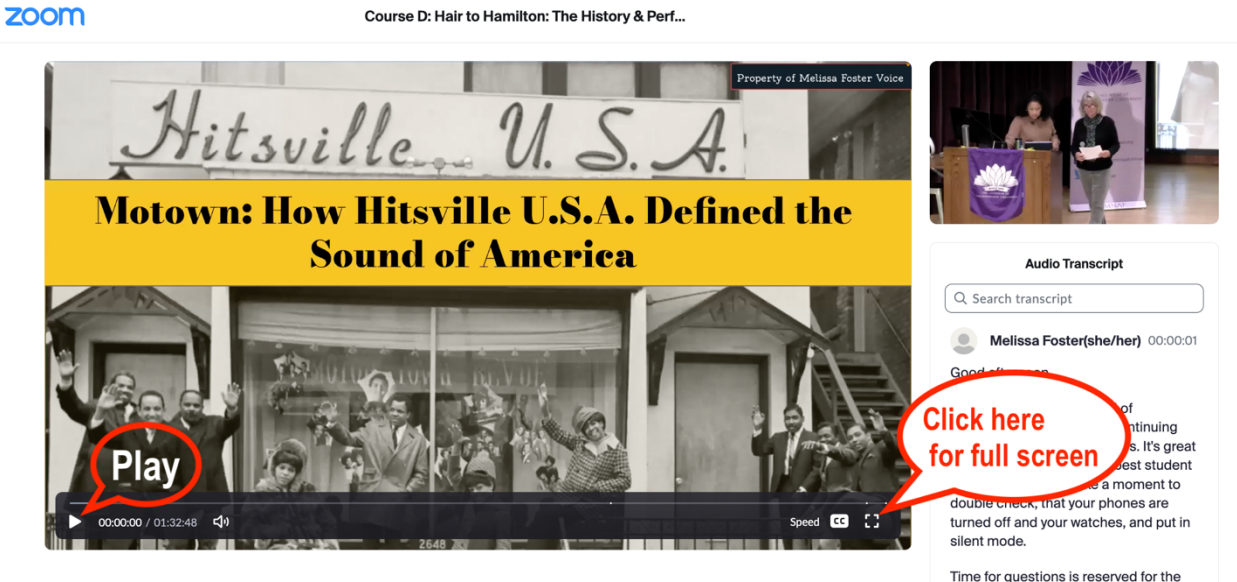